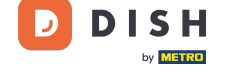

i

Welkom op het DISH POS dashboard. In deze handleiding laten we je zien hoe je vertalingen kunt toevoegen.

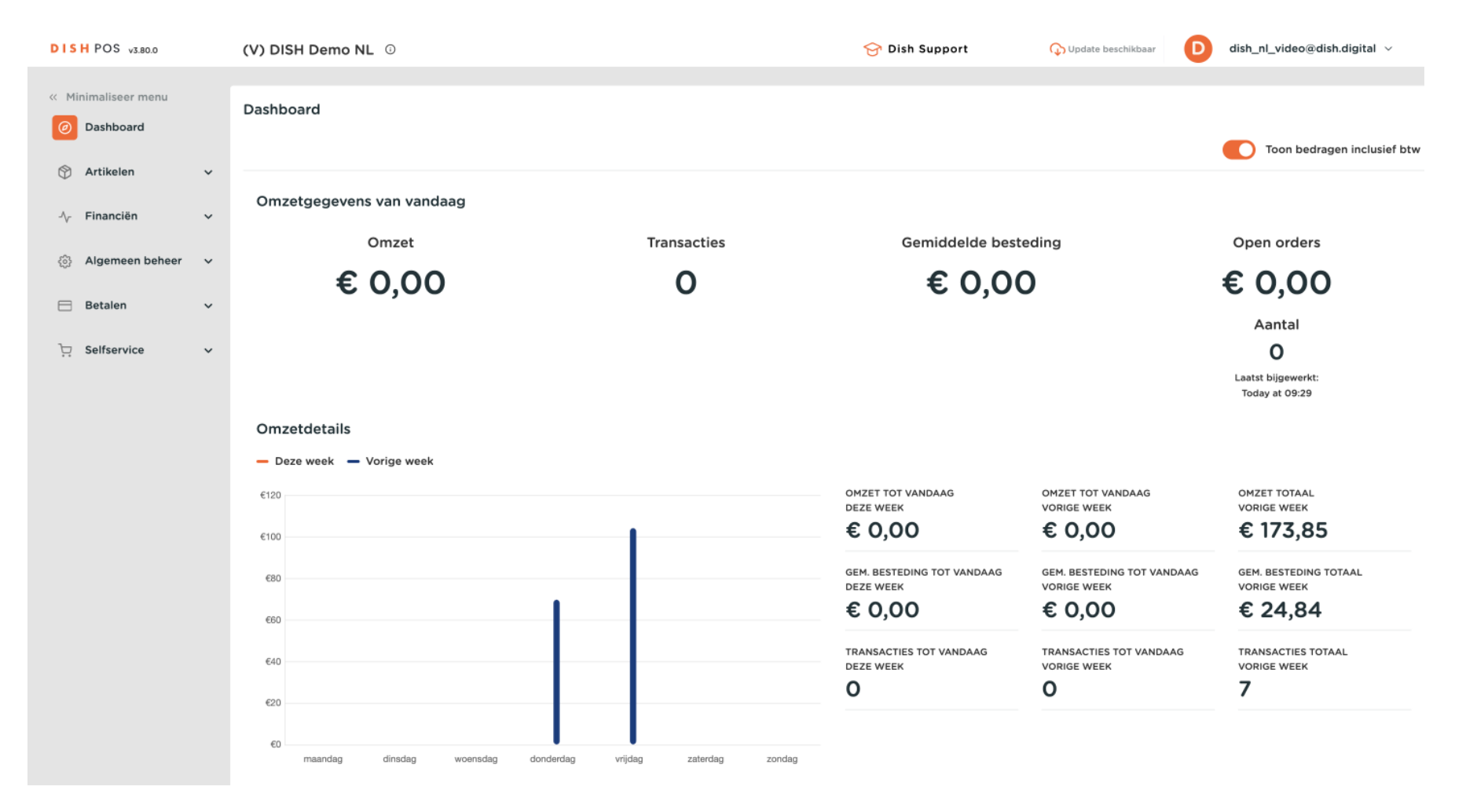

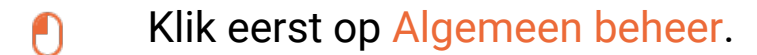

DISH

by METRO

D

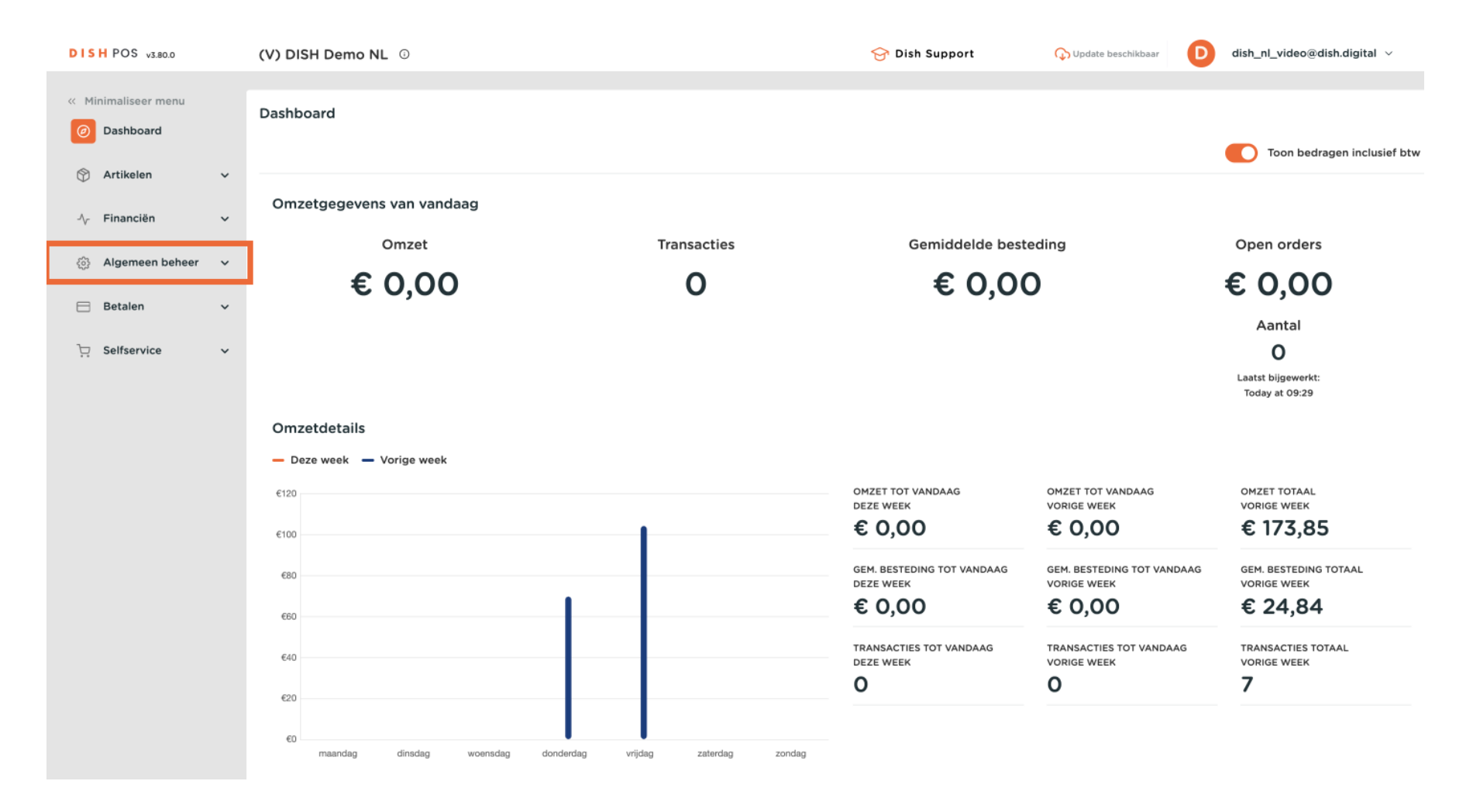

#### Toen ging ik naar Vertalingen.

DISH

by METRO

D

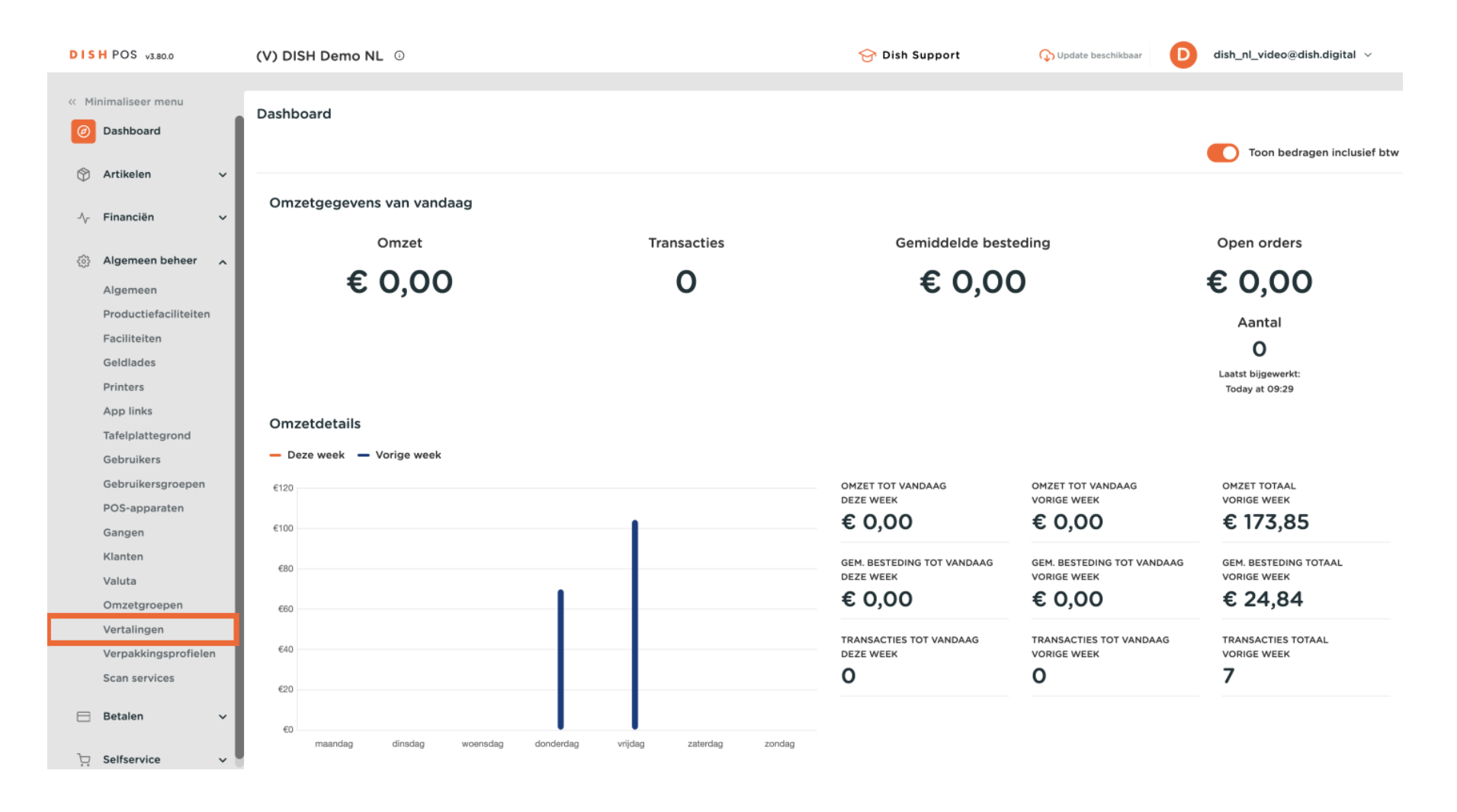

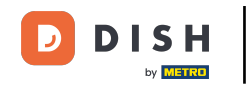

Ð

Je bent nu in het overzicht van je vertaling. Selecteer nu een vertaalgroep via het overeenkomstige uitklapmenu.

| DISH POS v3.80.0              | (V) DISH Demo NL 0 |        | 😚 Dish Support | 🗘 Update beschikbaar 🛛 D dish_nl_vid | eo@dish.digital $$ |
|-------------------------------|--------------------|--------|----------------|--------------------------------------|--------------------|
| // Minimalicoor monu          |                    |        |                |                                      |                    |
|                               | Vertalingen 🔅      |        |                |                                      |                    |
| <ul> <li>Dashboard</li> </ul> | Q Typ om te zoeken | ~      |                | Toon ontbrekende vertalingen         | Kolommen 🗸         |
| 🕅 Artikelen 🗸 🗸               |                    |        |                |                                      |                    |
| *                             | ID Naam            | Engels | Italiaans      | Nederlands                           |                    |
| -\√ Financiën 🗸 ✓             |                    |        |                |                                      |                    |
| ligemeen beheer               |                    |        |                |                                      |                    |
| Algemeen                      |                    |        |                |                                      |                    |
| Productiefaciliteiten         |                    |        |                |                                      |                    |
| Faciliteiten                  |                    |        |                |                                      |                    |
| Geldlades                     |                    |        |                |                                      |                    |
| Printers                      |                    |        |                |                                      |                    |
| App links                     |                    |        |                |                                      |                    |
| Tafelplattegrond              |                    |        |                |                                      |                    |
| Gebruikers                    |                    |        |                |                                      |                    |
| Gebruikersgroepen             |                    |        |                |                                      |                    |
| POS-apparaten                 |                    |        |                |                                      |                    |
| Gangen                        |                    |        |                |                                      |                    |
| Klanten                       |                    |        |                |                                      |                    |
| Valuta                        |                    |        |                |                                      |                    |
| Omzetgroepen                  |                    |        |                |                                      |                    |
| Vertalingen                   |                    |        |                |                                      |                    |
| Verpakkingsprofielen          |                    |        |                |                                      |                    |
| Scan services                 |                    |        |                |                                      |                    |
| 😑 Betalen 🗸 🗸                 |                    |        |                |                                      |                    |
| ় Selfservice 🗸               |                    |        |                |                                      |                    |

Ð

D

DISH

by METRO

Als je wilt, kun je de resultaten nu filteren op artikelgroepen. Gebruik hiervoor het bijbehorende vervolgkeuzemenu.

| DISH POS v3.80.0                                         | (V) DISH Demo NL 0                 |                            |                                  | 😚 Dish Support 🛛 🤇         | Dupdate beschikbaar D dish_nl_video@dish.digital ~ |
|----------------------------------------------------------|------------------------------------|----------------------------|----------------------------------|----------------------------|----------------------------------------------------|
| <ul> <li>Minimaliseer menu</li> <li>Dashboard</li> </ul> | Vertalingen 🛞<br>Q Typ om te zoeke | n Product namen            | Artikelgroep                     | $\overline{\mathcal{O}}$   | ☐ Toon ontbrekende vertalingen                     |
| 🕎 Artikelen 🗸 🗸                                          | ID                                 | Naam                       | Engels                           | Nederlands                 |                                                    |
| -√ Financiën ✓                                           | #173                               | 2 Gangen Menu              | 2 Gangen Menu                    | 2 Gangen Menu              |                                                    |
| Algemeen beheer                                          | #167                               | 3 Gangen Menu              | 3 Gangen Menu                    | 3 Gangen Menu              |                                                    |
| Productiefaciliteiten                                    | #98                                | Amaretto Disaronno New     | Amaretto Disaronno New           | Amaretto Disaronno New     |                                                    |
| Faciliteiten                                             | #68                                | Apple Juice                | Apple Juice                      | Apple Juice                |                                                    |
| Printers                                                 | #119                               | Bacardi Blanco             | Bacardi Blanco                   | Bacardi Blanco             |                                                    |
| App links                                                | #120                               | Bacardi Limon              | Bacardi Limon                    | Bacardi Limon              |                                                    |
| Gebruikers                                               | #44                                | Bailey'S Coffee            | Bailey'S Coffee                  | Bailey'S Coffee            |                                                    |
| Gebruikersgroepen                                        | #99                                | Baileys                    | Baileys                          | Baileys                    |                                                    |
| Gangen                                                   | #78                                | Ballantines                | Ballantines                      | Ballantines                |                                                    |
| Klanten                                                  | #14                                | Bearnaise Steak En Friet   | Bearnaise Steak and French fries | Bearnaise Steak En Friet   |                                                    |
| Omzetgroepen                                             | #76                                | Bokbier (seizoensgebonden) | Bokbier (seizoensgebonden)       | Bokbier (seizoensgebonden) |                                                    |
| Vertalingen                                              | #112                               | Bombay Gin                 | Bombay Gin                       | Bombay Gin                 |                                                    |
| Verpakkingsprofielen<br>Scan services                    | #161                               | Bowl                       | Bowl                             | Bowl                       |                                                    |
| 😑 Betalen 🗸 🗸                                            | #163                               | Bowl + Topping             | Bowl + Topping                   | Bowl + Topping             |                                                    |
| D Selfservice                                            | #12                                | Burrata                    | Burrata 1 2                      | Burrata<br>3 4 >           |                                                    |

Ð

Nu wordt je gekozen vertaalgroep weergegeven met de respectievelijke vertalingen. Om een vertaling toe te voegen, gebruik je het overeenkomstige tekstveld van het item dat je wilt vertalen.

| * Minimizer manu         ● Dashboad         ● Dashboad         ● Tancilla         ● Tancilla                                                                                                    | DISH POS v3.80.0                                         | (V) DISH Demo N                    | L 0                      |                                  | 😚 Dish Support 🛛 🖓       | Update beschikbaar D dish_nl_video@dish.digital ~ |
|----------------------------------------------------------------------------------------------------|----------------------------------------------------------|------------------------------------|--------------------------|----------------------------------|--------------------------|---------------------------------------------------|
| Articlein       ID       Nam       Engels       Nederlands         ID       Nam       Engels       Nederlands         Algemeen       alid       Bearnales Steak En Friet       Bearnales Steak En Friet         Algemeen beheer       alidi       Bowl       Bowl       Bowl         Productifacilitation       alidi       Bowl       Bowl       Bowl         Productifacilitation       alidi       Bowl       Topping       Bowl       Bowl         Financian       Bowl       Topping       Bowl       Bowl       Topping         Braitister       alidi       Bowl       Topping       Bowl       Topping         Geldiades       alidi       Bowl       Cheesecake       Cheesecake       Cheesecake         Printers       alidi       Cheesecake       Cheesecake       Cheesecake       Cheesecake         Tafelplattegrond       alidi       Cheesecake       Cheesecake       Cheesecake       Cheesecake         BoS-spaparten       alidi       Cheesecake       Cheesecake       Cheesecake       Cheesecake         Valuta       alidi       Endenlever       Cheesecake       Cheesecake       Cheesecake         Valuta       alidi       Fries       C | <ul> <li>Minimaliseer menu</li> <li>Dashboard</li> </ul> | Vertalingen 😳<br>Q Typ om te zoeke | Product namen            | Food, Aperitief, Vo              | )                        | Toon ontbrekende vertalingen     Kolommen         |
| Financián               Financián               Financi             Financián             Financi                                                                                                | 🕅 Artikelen 🗸 🗸                                          | ID                                 | Naam                     | Engels                           | Nederlands               |                                                   |
| Ngemeen beheer         #161         Bowl         Bowl         Bowl           Algemeen<br>Productiefaciliteiten<br>Geldides         #163         Bowl + Topping         Bowl + Topping           Migemeen<br>Productiefaciliteiten<br>Geldides         #163         Bowl + Topping         Bowl + Topping           Migemeen beheer         #163         Bowl + Topping         Bowl + Topping           Geldides         #12         Burrata         Burrata           App links         #169         Chocolade fondue         Chocolade fondue           App links         #169         Chocolade fondue         Chocolade fondue for 2           Obscharstrageneen<br>Cobscharstrageneen<br>Valuta         #170         Chocolade fondue for 2         Chocolade fondue for 2           Valuta<br>Omzetgroepen<br>Verpäkkingsprofelen<br>Scon service         Fries         Fries         Desert Van De Dag           Mistin         #151         Gitcard Opwaarderen<br>#9         Fries         Fries                                                                                                    | -√ Financiën ✓                                           | #14                                | Bearnaise Steak En Friet | Bearnaise Steak and French fries | Bearnaise Steak En Friet |                                                   |
| Argenie#f63Bowl + ToppingBowl + ToppingBowl + ToppingProductiefaciliteiten#f12BurrataBurrataBurrataGeldidaes#f12BurrataBurrataBurrataPrinters#f169CheesecakeCheesecakeCheesecakeApp links#f169Chocolade fondueChecolade fondueChecolade fondueTafelplattegrond#f169Chocolate fondue for 2Checolade fondue for 2Gebruikers#f160Chocolate fondue for 2Checolate fondue for 2POS-apparaten#f27Desert Van De DagCrème BrüléePOS-apparaten#f6EendenleverEendenleverValuta#f6FriesFriesFriesValuta#f15Gittcard OpwaarderenFriesFriesVertaikkingsprofieien#f15Gittcard OpwaarderenGiftcard OpwaarderenVertaikkingsprofieien#f15Groone AspergesGroone AspergesVertaikkingsprofieien#f15Groone AspergesGroone Asperges                                                                                                    | Algemeen beheer                                          | #161                               | Bowl                     | Bowl                             | Bowl                     |                                                   |
| Faciliteiten<br>Geldiades<br>Printers#12BurratBurratBurratApp links#25CheescakeCheescakeCheescakeApp links#169Checolade fondueChecolade fondueChecolade fondueTafelplattegrond<br>Gebruikers#170Checolade fondue for 2Checolade fondue for 2Checolade fondue for 2POS-apparaten<br>Gangen#26Crème BrûléeCrème BrûléeCrème BrûléeValuta<br>Omzetgroepen#6EndenieverEndenieverEndenieverValuta<br>Omzetgroepen<br>KainenFriesFriesFriesFriesVerpakkingsprofieien<br>Scan services190Groen AspergesGroen AspergesGroen Asperges                                                                                                    | Productiefaciliteiten                                    | #163                               | Bowl + Topping           | Bowl + Topping                   | Bowl + Topping           |                                                   |
| Printers#25CheescakeCheescakeCheescakeApp links#169Chocolade fondueChocolade fondueChocolade fondueTafelplattegrond#170Chocolate fondue for 2Chocolate fondue for 2Chocolate fondue for 2Gebruikers#170Chocolate fondue for 2Chocolate fondue for 2Chocolate fondue for 2POS-apparaten#26Crème BriléeCrème BriléeDessert Van De DagDessert Van De DagGangen#27Dessert Van De DagDessert Van De DagDessert Van De DagDessert Van De DagValuta#26EndenleverEendenleverEendenleverEendenleverValuta#21FriesFriesFriesFriesVertalingen#151Giftcard OpwaarderenGiftcard OpwaarderenGiftcard OpwaarderenVerpakkingsprofielen#9Green AspergesGreen AspergesGreen Asperges                                                                                                    | Faciliteiten                                             | #12 1                              | Burrata                  | Burrata                          | Burrata                  |                                                   |
| App links#169Chocolade fondueChocolade fondueChocolade fondueTafelplattegrond<br>Gebruikers#170Chocolate fondue for 2Chocolate fondue for 2Chocolate fondue for 2Gebruikers#170Chocolate fondue for 2Chocolate fondue for 2Chocolate fondue for 2Gebruikersgroepen#26Crème BrûléeCrème BrûléeCrème BrûléePOS-apparaten<br>Gangen#27Dessert Van De DagDessert Van De DagKlanten#6EendenleverEendenleverEendenleverValuta<br>Omzetgroepen#21FriesFriesFriesVertalingen#151Gitcard OpwaarderenGitcard OpwaarderenGitcard OpwaarderenVerpakkingsprofielen<br>Scan services#9Groene AspergesGroene AspergesGroene Asperges                                                                                                    | Printers                                                 | #25                                | Cheesecake               | Cheesecake                       | Cheesecake               |                                                   |
| Tatelplattegrond<br>Gebruikers#170Chocolate fondue for 2Chocolate fondue for 2Gebruikersgroepen<br>POS-apparaten<br>Gangen#26Crème BrûléeCrème BrûléeCrème BrûléeMarcine<br>Valuta<br>Omzetgroepen#66EendenleverDessert Van De DagDessert Van De DagVertalingen<br>Verpakkingsprofielen<br>Scan servicesfriesGroene AspergesFriesGroene AspergesMarcine<br>Verpakkingsprofielen<br>Scan services#190Groene AspergesGroene AspergesGroene AspergesGroene Asperges                                                                                                    | App links                                                | #169                               | Chocolade fondue         | Chocolade fondue                 | Chocolade fondue         |                                                   |
| Gebruikersgroepen<br>POS-apparaten<br>Gangen#26Crème BrûléeCrème BrûléeCrème BrûléeRangen<br>Klanten#27Dessert Van De DagDessert Van De DagDessert Van De DagValuta<br>Omzetgroepen#6EendenleverEendenleverEendenleverVertalingen<br>Verpakkingsprofielen<br>Scan servicesiftcard OpwaarderenGréne AspergesGréne AspergesRenden Scan services#9Grene AspergesGrene AspergesGrene Asperges                                                                                                    | Gebruikers                                               | #170                               | Chocolate fondue for 2   | Chocolate fondue for 2           | Chocolate fondue for 2   |                                                   |
| POS-apparaten       #27       Dessert Van De Dag       Dessert Van De Dag         Gangen       #27       Dessert Van De Dag       Dessert Van De Dag         Klanten       #6       Eendenlever       Eendenlever       Eendenlever         Valuta       #21       Fries       Fries       Fries       Fries         Vertalingen       #151       Giftcard Opwaarderen       Giftcard Opwaarderen       Giftcard Opwaarderen       Groene Asperges       Groene Asperges       Groene Asperges                                                                                                    | Gebruikersgroepen                                        | #26                                | Crème Brûlée             | Crème Brûlée                     | Crème Brûlée             |                                                   |
| Klanten     #6     Eendenlever     Eendenlever       Valuta     #21     Fries     Fries       Omzetgroepen     #151     Giftcard Opwaarderen     Giftcard Opwaarderen       Verpakkingsprofielen     #9     Groene Asperges     Groene Asperges                                                                                                    | POS-apparaten<br>Gangen                                  | #27                                | Dessert Van De Dag       | Dessert Van De Dag               | Dessert Van De Dag       |                                                   |
| Valuta     #21     Fries     Fries       Omzetgroepen     #11     Giftcard Opwaarderen     Giftcard Opwaarderen       Verpakkingsprofielen     #9     Groene Asperges     Groene Asperges       Scan services     Groene Asperges     Groene Asperges                                                                                                    | Klanten                                                  | #6                                 | Eendenlever              | Eendenlever                      | Eendenlever              |                                                   |
| Vertalingen     #151     Giftcard Opwaarderen     Giftcard Opwaarderen       Verpakkingsprofielen     #9     Groene Asperges     Groene Asperges       Scan services     Groene Asperges     Groene Asperges                                                                                                    | Valuta<br>Omzetgroepen                                   | #21                                | Fries                    | Fries                            | Fries                    |                                                   |
| Verpakkingsprofielen<br>#9 Groene Asperges Groene Asperges Groene Asperges                                                                                                    | Vertalingen<br>Verpakkingsprofielen<br>Scan services     | #151                               | Giftcard Opwaarderen     | Giftcard Opwaarderen             | Giftcard Opwaarderen     |                                                   |
|                                                                                                    |                                                          | #9                                 | Groene Asperges          | Groene Asperges                  | Groene Asperges          |                                                   |
| Betalen v Groene Salade Groene Salade Groene Salade                                                                                                    |                                                          | #22                                | Groene Salade            | Groene Salade                    | Groene Salade            |                                                   |
| #23 Hete Groenten Hete Groenten Hete Groenten                                                                                                    |                                                          | #23                                | Hete Groenten            | Hete Groenten                    | Hete Groenten            |                                                   |

DISH

by METRO

D

i

### Zodra je een vertaling hebt ingevoerd, wordt deze weergegeven in een zwart lettertype.

| DISHPOS v3.80.0                                                                | (V) DISH Demo NL ©                 |                          |                                  | 😚 Dish Support 🛛 🗘                          | Update beschikbaar D dish_nl_video@dish.digital ~ |  |
|--------------------------------------------------------------------------------|------------------------------------|--------------------------|----------------------------------|---------------------------------------------|---------------------------------------------------|--|
| <ul> <li>Minimaliseer menu</li> <li>Dashboard</li> </ul>                       | Vertalingen 🔅<br>Q Typ om te zoeke | n Product namen          | Food, Aperitief, Vo              | ✓ Toon ontbrekende vertalingen ⊗ Kolommen ✓ |                                                   |  |
| 🕎 Artikelen 🗸 🗸                                                                | ID                                 | Naam                     | Engels                           | Nederlands                                  |                                                   |  |
| -√ Financiën ✓                                                                 | #14                                | Bearnaise Steak En Friet | Bearnaise Steak and French fries | Bearnaise Steak En Friet                    |                                                   |  |
| Algemeen beheer                                                                | #161                               | Bowl                     | Bowl                             | Bowl                                        |                                                   |  |
| Algemeen<br>Productiefaciliteiten                                              | #163                               | Bowl + Topping           | Bowl + Topping                   | Bowl + Topping                              |                                                   |  |
| Faciliteiten                                                                   | #12 Burrata                        |                          | Burrata                          | Burrata                                     |                                                   |  |
| Geldlades<br>Printers                                                          | #25                                | Cheesecake               | Cheesecake                       | Cheesecake                                  |                                                   |  |
| App links                                                                      | #169                               | Chocolade fondue         | Chocolade fondue                 | Chocolade fondue                            |                                                   |  |
| Tafelplattegrond<br>Gebruikers                                                 | #170                               | Chocolate fondue for 2   | Chocolate fondue for 2           | Chocolate fondue for 2                      |                                                   |  |
| Gebruikersgroepen                                                              | #26                                | Crème Brûlée             | Crème Brûlée                     | Crème Brûlée                                |                                                   |  |
| POS-apparaten<br>Gangen                                                        | #27                                | Dessert Van De Dag       | Dessert Van De Dag               | Dessert Van De Dag                          |                                                   |  |
| Klanten                                                                        | #6                                 | Eendenlever              | Eendenlever                      | Eendenlever                                 |                                                   |  |
| Valuta<br>Omzetgroepen<br>Vertalingen<br>Verpakkingsprofielen<br>Scan services | #21                                | Fries                    | Fries                            | Fries                                       |                                                   |  |
|                                                                                | #151                               | Giftcard Opwaarderen     | Giftcard Opwaarderen             | Giftcard Opwaarderen                        |                                                   |  |
|                                                                                | #9                                 | Groene Asperges          | Groene Asperges                  | Groene Asperges                             |                                                   |  |
| Betalen                                                                        | #22                                | Groene Salade            | Groene Salade                    | Groene Salade                               |                                                   |  |
|                                                                                | #23                                | Hete Groenten            | Hete Groenten                    | Hete Groenten                               |                                                   |  |

DISH

by METRO

D

Om vertalingen voor andere talen toe te voegen, gebruik je het vervolgkeuzemenu Kolommen en selecteer je de talen die je nodig hebt.

| DISH POS v3.80.0                                         | (V) DISH Demo N                    | LO                       |                                  | 😚 Dish Support 🛛 🗘          | ) Update beschikbaar D dish_nl_video@dish.digital ~ |
|----------------------------------------------------------|------------------------------------|--------------------------|----------------------------------|-----------------------------|-----------------------------------------------------|
| <ul> <li>Minimaliseer menu</li> <li>Dashboard</li> </ul> | Vertalingen 🛞<br>Q Typ om te zoeke | Product namen            | ✓ Food, Aperitief, Vo ∨          | $\mathbf{\hat{\mathbf{D}}}$ | Toon ontbrekende vertalinger     S Kolommen         |
| 🕎 Artikelen 🗸 🗸                                          | ID                                 | Naam                     | Engels                           | Nederlands                  |                                                     |
| -√ Financiën ✓                                           | #14                                | Bearnaise Steak En Friet | Bearnaise Steak and French fries | Bearnaise Steak En Friet    |                                                     |
| Algemeen beheer                                          | #161                               | Bowl                     | Bowl                             | Bowl                        |                                                     |
| Productiefaciliteiten                                    | #163                               | Bowl + Topping           | Bowl + Topping                   | Bowl + Topping              |                                                     |
| Faciliteiten                                             | #12 Burrata                        | Burrata                  | Burrata                          |                             |                                                     |
| Geldlades Printers                                       | #25                                | Cheesecake               | Cheesecake                       | Cheesecake                  |                                                     |
| App links                                                | #169                               | Chocolade fondue         | Chocolade fondue                 | Chocolade fondue            |                                                     |
| Tafelplattegrond<br>Gebruikers                           | #170                               | Chocolate fondue for 2   | Chocolate fondue for 2           | Chocolate fondue for 2      |                                                     |
| Gebruikersgroepen                                        | #26                                | Crème Brûlée             | Crème Brûlée                     | Crème Brûlée                |                                                     |
| POS-apparaten<br>Gangen                                  | #27                                | Dessert Van De Dag       | Dessert Van De Dag               | Dessert Van De Dag          |                                                     |
| Klanten                                                  | #6                                 | Eendenlever              | Eendenlever                      | Eendenlever                 |                                                     |
| Valuta<br>Omzetgroepen                                   | #21                                | Fries                    | Fries                            | Fries                       |                                                     |
| Vertalingen<br>Verpakkingsprofielen<br>Scan services     | #151                               | Giftcard Opwaarderen     | Giftcard Opwaarderen             | Giftcard Opwaarderen        |                                                     |
|                                                          | #9                                 | Groene Asperges          | Groene Asperges                  | Groene Asperges             |                                                     |
| 🖂 Betalen 🗸 🗸                                            | #22                                | Groene Salade            | Groene Salade                    | Groene Salade               |                                                     |
|                                                          | #23                                | Hete Groenten            | Hete Groenten                    | Hete Groenten               |                                                     |
| 🖵 Selfservice 🗸 🖱                                        | 1                                  |                          |                                  |                             |                                                     |

### Om te filteren op items die nog niet vertaald zijn, zet je het vinkje voor Toon ontbrekende vertalingen.

| DISH POS v3.80.0                      | (V) DISH Demo N                    | L 0                      |                          | 😚 Dish Support 🕠                         | Update beschikbaar D dish_nl_video@ | ®dish.digital ∨ |
|---------------------------------------|------------------------------------|--------------------------|--------------------------|------------------------------------------|-------------------------------------|-----------------|
| « Minimaliseer menu Ø Dashboard       | Vertalingen 🔅<br>Q Typ om te zoeke | n Product namen          | ✓ Food, Aperitief, Vo ✓  | oon ontbrekende vertalingen 💿 Kolommen 🗸 |                                     |                 |
| 🕅 Artikelen 🗸 🗸                       | ID                                 | Naam                     | Duits                    | Engels                                   | Nederlands                          |                 |
| -√ Financiën ✓                        | #14                                | Bearnaise Steak En Friet | Bearnaise Steak En Friet | Bearnaise Steak and French fries         | Bearnaise Steak En Friet            |                 |
| Algemeen beheer                       | #161                               | Bowl                     | Bowl                     | Bowl                                     | Bowl                                |                 |
| Productiefaciliteiten                 | #163                               | Bowl + Topping           | Bowl + Topping           | Bowl + Topping                           | Bowl + Topping                      |                 |
| Faciliteiten<br>Geldlades<br>Printers | #12 Burrata                        | Burrata                  | Burrata                  | Burrata                                  |                                     |                 |
|                                       | #25                                | Cheesecake               | Cheesecake               | Cheesecake                               | Cheesecake                          |                 |
| App links                             | #169                               | Chocolade fondue         | Chocolade fondue         | Chocolade fondue                         | Chocolade fondue                    |                 |
| Tafelplattegrond<br>Gebruikers        | #170                               | Chocolate fondue for 2   | Chocolate fondue for 2   | Chocolate fondue for 2                   | Chocolate fondue for 2              |                 |
| Gebruikersgroepen                     | #26                                | Crème Brûlée             | Crème Brûlée             | Crème Brûlée                             | Crème Brûlée                        |                 |
| POS-apparaten<br>Gangen               | #27                                | Dessert Van De Dag       | Dessert Van De Dag       | Dessert Van De Dag                       | Dessert Van De Dag                  |                 |
| Klanten                               | #6                                 | Eendenlever              | Eendenlever              | Eendenlever                              | Eendenlever                         |                 |
| Valuta<br>Omzetgroepen                | #21                                | Fries                    | Fries                    | Fries                                    | Fries                               |                 |
| Vertalingen                           | #151                               | Giftcard Opwaarderen     | Giftcard Opwaarderen     | Giftcard Opwaarderen                     | Giftcard Opwaarderen                |                 |
| Verpakkingsprofielen<br>Scan services | #9                                 | Groene Asperges          | Groene Asperges          | Groene Asperges                          | Groene Asperges                     |                 |
| 😑 Betalen 🗸 🗸                         | #22                                | Groene Salade            | Groene Salade            | Groene Salade                            | Groene Salade                       |                 |
|                                       | #23                                | Hete Groenten            | Hete Groenten            | Hete Groenten                            | Hete Groenten                       |                 |

DISH

by METRO

i

### De ontbrekende vertalingen worden nu in het rood weergegeven.

| DISH POS v3.80.0                                     | (V) DISH Demo N                    | L 0                        |                            | 😚 Dish Support 🖓                 | Update beschikbaar D dish_nl_video | @dish.digital $\vee$ |
|------------------------------------------------------|------------------------------------|----------------------------|----------------------------|----------------------------------|------------------------------------|----------------------|
| « Minimaliseer menu<br>Ø Dashboard                   | Vertalingen 🛞<br>Q Typ om te zoeke | en Product namen           | V Food, Aperitief, Vo V    |                                  | ♂ Toon ontbrekende vertalingen ③ K | olommen 🗸            |
| 🕎 Artikelen 🗸 🗸                                      | ID                                 | Naam                       | Duits                      | Engels                           | Nederlands                         |                      |
| -√ Financiën ✓                                       | #173                               | 2 Gangen Menu              | 2 Gangen Menu              | 2 Gangen Menu                    | 2 Gangen Menu                      |                      |
| Algemeen beheer                                      | #167                               | 3 Gangen Menu              | 3 Gangen Menu              | 3 Gangen Menu                    | 3 Gangen Menu                      |                      |
| Productiefaciliteiten                                | #98                                | Amaretto Disaronno New     | Amaretto Disaronno New     | Amaretto Disaronno New           | Amaretto Disaronno New             |                      |
| Faciliteiten                                         | #68 Apple Juice                    | Apple Juice                | Apple Juice                | Apple Juice                      |                                    |                      |
| Printers                                             | #119                               | Bacardi Blanco             | Bacardi Blanco             | Bacardi Blanco                   | Bacardi Blanco                     |                      |
| App links                                            | #120                               | Bacardi Limon              | Bacardi Limon              | Bacardi Limon                    | Bacardi Limon                      |                      |
| Tafelplattegrond<br>Gebruikers                       | #44                                | Bailey'S Coffee            | Bailey'S Coffee            | Bailey'S Coffee                  | Bailey'S Coffee                    |                      |
| Gebruikersgroepen                                    | #99                                | Baileys                    | Baileys                    | Baileys                          | Baileys                            |                      |
| POS-apparaten<br>Gangen                              | #78                                | Ballantines                | Ballantines                | Ballantines                      | Ballantines                        |                      |
| Klanten                                              | #14                                | Bearnaise Steak En Friet   | Bearnaise Steak En Friet   | Bearnaise Steak and French fries | Bearnaise Steak En Friet           |                      |
| Valuta<br>Omzetgroepen                               | #76                                | Bokbier (seizoensgebonden) | Bokbier (seizoensgebonden) | Bokbier (seizoensgebonden)       | Bokbier (seizoensgebonden)         |                      |
| Vertalingen<br>Verpakkingsprofielen<br>Scan services | #112                               | Bombay Gin                 | Bombay Gin                 | Bombay Gin                       | Bombay Gin                         |                      |
|                                                      | #161                               | Bowl                       | Bowl                       | Bowl                             | Bowl                               |                      |
| 🖂 Betalen 🗸 🗸                                        | #163                               | Bowl + Topping             | Bowl + Topping             | Bowl + Topping                   | Bowl + Topping                     |                      |
|                                                      | #12                                | Burrata                    | Burrata                    | Burrata                          | Burrata                            |                      |
| 🖵 Selfservice 🗸 🖉                                    | 1                                  |                            | 1 2                        | 5 4 >                            |                                    |                      |

DISH

by METRO

D

Om terug te gaan naar de gewone weergave van de vertalingen, verwijder je gewoon het vinkje voor Toon ontbrekende vertalingen.

| DISH POS v3.80.0                                         | (V) DISH Demo N                    | L 0                        |                            | 😚 Dish Support 🖓                 | Update beschikbaar D dish_nl_video | o@dish.digital ∨ |
|----------------------------------------------------------|------------------------------------|----------------------------|----------------------------|----------------------------------|------------------------------------|------------------|
| <ul> <li>Minimaliseer menu</li> <li>Dashboard</li> </ul> | Vertalingen 🥹<br>Q Typ om te zoeke | Product namen              | ✓ Food, Aperitief, Vo ∨    |                                  | Soon ontbrekende vertalingen 💿 K   | olommen 🗸        |
| 🕅 Artikelen 🗸 🗸                                          | ID                                 | Naam                       | Duits                      | Engels                           | Nederlands                         |                  |
| -√ Financiën ✓                                           | #173                               | 2 Gangen Menu              | 2 Gangen Menu              | 2 Gangen Menu                    | 2 Gangen Menu                      |                  |
| Algemeen beheer                                          | #167                               | 3 Gangen Menu              | 3 Gangen Menu              | 3 Gangen Menu                    | 3 Gangen Menu                      |                  |
| Productiefaciliteiten                                    | #98                                | Amaretto Disaronno New     | Amaretto Disaronno New     | Amaretto Disaronno New           | Amaretto Disaronno New             |                  |
| Faciliteiten                                             | #68 Apple Juice                    | Apple Juice                | Apple Juice                | Apple Juice                      | Apple Juice                        |                  |
| Printers                                                 | #119                               | Bacardi Blanco             | Bacardi Blanco             | Bacardi Blanco                   | Bacardi Blanco                     |                  |
| App links                                                | #120                               | Bacardi Limon              | Bacardi Limon              | Bacardi Limon                    | Bacardi Limon                      |                  |
| Gebruikers                                               | #44 Bailey'S Co                    | Bailey'S Coffee            | Bailey'S Coffee            | Bailey'S Coffee                  | Bailey'S Coffee                    |                  |
| Gebruikersgroepen                                        | #99                                | Baileys                    | Baileys                    | Baileys                          | Baileys                            |                  |
| Gangen                                                   | #78                                | Ballantines                | Ballantines                | Ballantines                      | Ballantines                        |                  |
| Klanten                                                  | #14                                | Bearnaise Steak En Friet   | Bearnaise Steak En Friet   | Bearnaise Steak and French fries | Bearnaise Steak En Friet           |                  |
| Omzetgroepen                                             | #76                                | Bokbier (seizoensgebonden) | Bokbier (seizoensgebonden) | Bokbier (seizoensgebonden)       | Bokbier (seizoensgebonden)         |                  |
| Vertalingen<br>Verpakkingsprofielen<br>Scan services     | #112                               | Bombay Gin                 | Bombay Gin                 | Bombay Gin                       | Bombay Gin                         |                  |
|                                                          | #161                               | Bowl                       | Bowl                       | Bowl                             | Bowl                               |                  |
|                                                          | #163                               | Bowl + Topping             | Bowl + Topping             | Bowl + Topping                   | Bowl + Topping                     |                  |
| Colfeenies                                               | #12                                | Burrata                    | Burrata                    | Burrata                          | Burrata                            |                  |
| 🖵 Selfservice 🗸 🕷                                        |                                    |                            | 2                          | /                                |                                    |                  |

Ð

Je kunt niet alleen vertalingen toevoegen voor productgerelateerde termen. Je kunt ook vertalingen toevoegen voor je verkoopkanalen. Doe dit door het vervolgkeuzemenu vertaalgroepen te openen.

| DISHPOS v3.80.0                                      | (V) DISH Demo N                    | L 0                      |                          | 😚 Dish Support 🕠                 | Update beschikbaar D dish_nl_video | @dish.digital ∨ |
|------------------------------------------------------|------------------------------------|--------------------------|--------------------------|----------------------------------|------------------------------------|-----------------|
| « Minimaliseer menu Ø Dashboard                      | Vertalingen 🔅<br>Q Typ om te zoeke | n Product namen          | ✓ Food, Aperitief, Vo ✓  |                                  | Toon ontbrekende vertalingen Ko    | blommen 🗸       |
| 🕅 Artikelen 🗸 🗸                                      | ID                                 | Naam                     | Duits                    | Engels                           | Nederlands                         |                 |
| -√ Financiën ✓                                       | #14                                | Bearnaise Steak En Friet | Bearnaise Steak En Friet | Bearnaise Steak and French fries | Bearnaise Steak En Friet           |                 |
| Algemeen beheer                                      | #161                               | Bowl                     | Bowl                     | Bowl                             | Bowl                               |                 |
| Productiefaciliteiten                                | #163                               | Bowl + Topping           | Bowl + Topping           | Bowl + Topping                   | Bowl + Topping                     |                 |
| Faciliteiten                                         | #12                                | Burrata                  | Burrata                  | Burrata                          | Burrata                            |                 |
| Printers                                             | #25                                | Cheesecake               | Cheesecake               | Cheesecake                       | Cheesecake                         |                 |
| App links                                            | #169                               | Chocolade fondue         | Chocolade fondue         | Chocolade fondue                 | Chocolade fondue                   |                 |
| Gebruikers                                           | #170                               | Chocolate fondue for 2   | Chocolate fondue for 2   | Chocolate fondue for 2           | Chocolate fondue for 2             |                 |
| Gebruikersgroepen                                    | #26                                | Crème Brûlée             | Crème Brûlée             | Crème Brûlée                     | Crème Brûlée                       |                 |
| Gangen                                               | #27                                | Dessert Van De Dag       | Dessert Van De Dag       | Dessert Van De Dag               | Dessert Van De Dag                 |                 |
| Klanten                                              | #6                                 | Eendenlever              | Eendenlever              | Eendenlever                      | Eendenlever                        |                 |
| Valuta<br>Omzetgroepen                               | #21                                | Fries                    | Fries                    | Fries                            | Fries                              |                 |
| Vertalingen<br>Verpakkingsprofielen<br>Scan services | #151                               | Giftcard Opwaarderen     | Giftcard Opwaarderen     | Giftcard Opwaarderen             | Giftcard Opwaarderen               |                 |
|                                                      | #9                                 | Groene Asperges          | Groene Asperges          | Groene Asperges                  | Groene Asperges                    |                 |
|                                                      | #22                                | Groene Salade            | Groene Salade            | Groene Salade                    | Groene Salade                      |                 |
| Colfeonuico                                          | #23                                | Hete Groenten            | Hete Groenten            | Hete Groenten                    | Hete Groenten                      |                 |

DISH

by METRO

D

# En selecteer een verkoopkanaalgerelateerde vertaalgroep.

| DISH POS v3.80.0                                                                                | (V) DISH Demo N                                                                                                    | 0                    |                                                                           |                                  |                          | 😚 Dish Support 🛛 🖓                     | Update beschikbaar D dish_nl_vide      | o@dish.digital ∨ |
|-------------------------------------------------------------------------------------------------|----------------------------------------------------------------------------------------------------|----------------------|---------------------------------------------------------------------------|----------------------------------|--------------------------|----------------------------------------|----------------------------------------|------------------|
| « Minimaliseer menu Ø Dashboard                                                                 | Vertalingen 💩<br>Q Typ om te zoeke                                                                                                    | n                    | Product namen                                                             | ~                                | Food, Aperitief, Vo V    |                                        | Toon ontbrekende vertalingen           | Kolommen 🗸       |
| <ul> <li>Artikelen ✓</li> <li>小 Financiën ✓</li> </ul>                                          | ID                                                                                                    | Naam                 | bevestigingsbericht<br>Webshop welkomsttekst<br>Webshop algemene informat | ie                               |                          | Engels                                 | Nederlands                             |                  |
| Algemeen beheer<br>Algemeen                                                                     | #14     Bearnaise     Webshop algemene voorwaarder       n beheer     #161     Bowl     Webshop privacy verklaring       in     Webshop colofon     Webshop colofon | rden                 | eak En Friet                                                              | Bearnaise Steak and French fries | Bearnaise Steak En Friet |                                        |                                        |                  |
| Productiefaciliteiten<br>Faciliteiten<br>Geldlades<br>Printers<br>App links<br>Tafelplattegrond | #163                                                                                                    | Bowl + To<br>Burrata |                                                                           | Burrata                          | ung                      | Bowl + Topping<br>Burrata              | Bowl + Topping<br>Burrata              |                  |
|                                                                                                 | #25                                                                                                    | Cheeseca             | e fondue                                                                  | Cheesecake                       | fondue                   | Cheesecake                             | Cheesecake<br>Chocolade fondue         |                  |
| Gebruikers<br>Gebruikersgroepen<br>POS-apparaten                                                | #170                                                                                                    | Chocolate            | b fondue for 2<br>ûlée                                                    | Chocolate f                      | fondue for 2             | Chocolate fondue for 2<br>Crème Brûlée | Chocolate fondue for 2<br>Crème Brûlée |                  |
| Gangen<br>Klanten<br>Valuta<br>Omzetgroepen<br><b>Vertalingen</b><br>Verpakkingsprofielen       | #27                                                                                                    | Dessert V            | an De Dag<br>ver                                                          | Dessert Var                      | n De Dag<br>ar           | Dessert Van De Dag<br>Eendenlever      | Dessert Van De Dag<br>Eendenlever      |                  |
|                                                                                                 | #21                                                                                                    | Fries<br>Giftcard C  | Dpwaarderen                                                               | Fries<br>Giftcard Op             | owaarderen               | Fries<br>Giftcard Opwaarderen          | Fries<br>Giftcard Opwaarderen          |                  |
| Scan services                                                                                   | #9<br>#22                                                                                                    | Groene A             | sperges                                                                   | Groene Asp<br>Groene Sala        | ade                      | Groene Asperges<br>Groene Salade       | Groene Asperges<br>Groene Salade       |                  |
| 및 Selfservice V                                                                                 | #23                                                                                                    | Hete Groe            | enten                                                                     | Hete Groen                       | iten1                    | Hete Groenten                          | Hete Groenten                          |                  |

DISH

by METRO

D

• Omdat het meestal niet om losse woorden gaat, worden ze bewerkt in een extra venster. Selecteer hiervoor het bijbehorende bewerkingspictogram.

| DISH POS v3.80.0                                         | (V) DISH Demo N                   | NL ©                  |           | 😚 Dish Support 🛛 🤤 | Cupdate beschikbaar D dish_nl_vie | deo@dish.digital 🗸 |
|----------------------------------------------------------|-----------------------------------|-----------------------|-----------|--------------------|-----------------------------------|--------------------|
| <ul> <li>Minimaliseer menu</li> <li>Dashboard</li> </ul> | Vertalingen 🛞<br>Q Typ om te zoek | Webshop welkomsttekst | ♥ Webshop | •                  | Toon ontbrekende vertalingen      | Kolommen V         |
| 💮 Artikelen 🗸 🗸                                          | ID                                | Naam                  | Duits     | Engels             | Nederlands                        |                    |
| $-\sqrt{r}$ Financiën $\checkmark$                       | #167                              | Webshop               | 0         | 0                  | 0                                 |                    |
| Algemeen beheer                                          |                                   |                       |           | -                  |                                   |                    |
| Algemeen                                                 |                                   |                       |           |                    |                                   |                    |
| Productiefaciliteiten                                    |                                   |                       |           |                    |                                   |                    |
| Faciliteiten                                             |                                   |                       |           |                    |                                   |                    |
| Geldlades                                                |                                   |                       |           |                    |                                   |                    |
| Printers                                                 |                                   |                       |           |                    |                                   |                    |
| App links                                                |                                   |                       |           |                    |                                   |                    |
| Tafelplattegrond                                         |                                   |                       |           |                    |                                   |                    |
| Gebruikers                                               |                                   |                       |           |                    |                                   |                    |
| Gebruikersgroepen                                        |                                   |                       |           |                    |                                   |                    |
| POS-apparaten                                            |                                   |                       |           |                    |                                   |                    |
| Gangen                                                   |                                   |                       |           |                    |                                   |                    |
| Klanten                                                  |                                   |                       |           |                    |                                   |                    |
| Valuta                                                   |                                   |                       |           |                    |                                   |                    |
| Omzetgroepen                                             |                                   |                       |           |                    |                                   |                    |
| Vertalingen                                              |                                   |                       |           |                    |                                   |                    |
| Verpakkingsprofielen                                     |                                   |                       |           |                    |                                   |                    |
| Scan services                                            |                                   |                       |           |                    |                                   |                    |
| 🖂 Betalen 🗸 🗸                                            |                                   |                       |           |                    |                                   |                    |
| ঢ় Selfservice ✓                                         |                                   |                       |           | 1                  |                                   |                    |

D

by METRO

## Er verschijnt een nieuw venster. Voer nu de vertaling in het tekstveld in.

| DISH POS v3.80.0                                         | (V) DISH Demo NL 0                   |                           | 😚 Dish Support | 😡 Update beschikbaar 🛛 D dish_nl_video@dish.digital 🗸 |
|----------------------------------------------------------|--------------------------------------|---------------------------|----------------|-------------------------------------------------------|
| <ul> <li>Minimaliseer menu</li> <li>Dashboard</li> </ul> | Vertalingen ()<br>Q Typ om te zoeken | Webshop welkomsttekst     | ~              | Toon ontbrekende vertalingen     S Kolommen           |
| 😚 Artikelen 🗸 🗸                                          | ID Naam                              | Duits                     | Engels         | Nederlands                                            |
| -√ Financiën ✓                                           | #167 Webshop                         | 1                         | 1              | 0                                                     |
| Algemeen beneer                                          |                                      |                           |                |                                                       |
| Algemeen                                                 |                                      | WelcomeText               |                |                                                       |
| Productiefaciliteiten                                    |                                      | Engels (EN) - WelcomeText |                |                                                       |
| Faciliteiten                                             |                                      | Normal 🗘 B I U            |                |                                                       |
| Geldlades                                                |                                      |                           |                |                                                       |
| Printers                                                 |                                      |                           |                |                                                       |
| App links                                                |                                      |                           |                |                                                       |
| Tatelplattegrond                                         |                                      |                           |                |                                                       |
| Gebruikers                                               |                                      |                           |                |                                                       |
| Gebruikersgroepen                                        |                                      |                           |                |                                                       |
| Cangen                                                   |                                      |                           | Cancel Opslaan |                                                       |
| Klanten                                                  |                                      |                           |                |                                                       |
| Valuta                                                   |                                      |                           |                |                                                       |
| Omzetgroepen                                             |                                      |                           |                |                                                       |
| Vertalingen                                              |                                      |                           |                |                                                       |
| Verpakkingsprofielen                                     |                                      |                           |                |                                                       |
| Scan services                                            |                                      |                           |                |                                                       |
|                                                          |                                      |                           |                |                                                       |
| Η Betalen 🗸 🗸                                            |                                      |                           |                |                                                       |
| 및 Selfservice 🗸                                          |                                      |                           | 1              |                                                       |

D

# 2007 Zodra je je vertaling hebt ingevoerd, klik je op Opslaan om de wijzigingen toe te passen.

| DISH POS v3.80.0                                        | (V) DISH Demo NL 0                                                                                         |                                          | 😚 Dish Support | 🕠 Update beschikbaar 🛛 🚺 dish_nl_video@dish.digital 🗸 |  |  |  |  |
|---------------------------------------------------------|----------------------------------------------------------------------------------------------------|------------------------------------------|----------------|-------------------------------------------------------|--|--|--|--|
| « Minimaliseer menu                                     | Vertalingen 🛞<br>Q Typ om te zoeken Webshop welkomsttekst V Webshop V Toon ontbrekende vertalingen 💿 Kolor |                                          |                |                                                       |  |  |  |  |
| 💮 Artikelen 🗸 🗸                                         | ID Naam                                                                                                    | Duits                                    | Engels         | Nederlands                                            |  |  |  |  |
| -√ Financiën v                                          | #167 Webshop                                                                                               | ı                                        | 0              | 0                                                     |  |  |  |  |
| Algemeen<br>Productiefaciliteiten                       |                                                                                                    | WelcomeText<br>Engels (EN) - WelcomeText |                |                                                       |  |  |  |  |
| Faciliteiten<br>Geldlades                               |                                                                                                    | Normal + B I U                           |                |                                                       |  |  |  |  |
| Printers<br>App links<br>Tafelplattegrond<br>Gebruikers |                                                                                                    | This is an example.                      |                |                                                       |  |  |  |  |
| Gebruikersgroepen<br>POS-apparaten<br>Gangen            |                                                                                                    |                                          | Cancel Opslaan |                                                       |  |  |  |  |
| Klanten<br>Valuta                                       |                                                                                                    |                                          |                |                                                       |  |  |  |  |
| Omzetgroepen<br>Vertalingen<br>Verpakkingsprofielen     |                                                                                                    |                                          |                |                                                       |  |  |  |  |
| Scan services                                           |                                                                                                    |                                          |                |                                                       |  |  |  |  |
| Betalen      V                                          |                                                                                                    |                                          | 1              |                                                       |  |  |  |  |

i

Dat was het. Je hebt de tutorial voltooid en weet nu hoe je vertalingen toevoegt. Omdat er wijzigingen zijn aangebracht, moet u deze naar uw systeem sturen door naar de algemene instellingen te gaan.

| DISH POS v3.80.0                                                            | (V) DISH Demo NL                                   | 0       |       | 😚 Dish Support 💦 🖓                      | Update beschikbaar D dish_nl_vid | leo@dish.digital $$ |  |
|-----------------------------------------------------------------------------|----------------------------------------------------|---------|-------|-----------------------------------------|----------------------------------|---------------------|--|
|                                                                             |                                                    |         |       |                                         |                                  |                     |  |
| « Minimaliseer menu                                                         | Vertalingen 🚳                                      |         |       |                                         |                                  |                     |  |
| Ø Dashboard                                                                 |                                                    |         |       |                                         |                                  |                     |  |
| 💮 Artikelen 🗸 🗸                                                             | Q Typ om te zoeken Webshop welkomsttekst V Webshop |         |       | Toon ontbrekende vertalingen Solommen V |                                  |                     |  |
|                                                                             | 15                                                 | Name    | Duite | Freedo                                  | Nederlande                       |                     |  |
| $-\!\!\!\!\!\!\!\!\!\!\!\!\!\!\!\!\!\!\!\!\!\!\!\!\!\!\!\!\!\!\!\!\!\!\!\!$ | 10                                                 | Ndam    | Duits | Engels                                  | Nederlands                       |                     |  |
|                                                                             | #167                                               | Webshop | 0     | This is an example. 🥖                   | 0                                |                     |  |
| 🛞 Algemeen beheer  🔺                                                        |                                                    |         |       |                                         |                                  |                     |  |
| Algemeen                                                                    |                                                    |         |       |                                         |                                  |                     |  |
| Productiefaciliteiten                                                       |                                                    |         |       |                                         |                                  |                     |  |
| Faciliteiten                                                                |                                                    |         |       |                                         |                                  |                     |  |
| Geldlades                                                                   |                                                    |         |       |                                         |                                  |                     |  |
| Printers                                                                    |                                                    |         |       |                                         |                                  |                     |  |
| App links                                                                   |                                                    |         |       |                                         |                                  |                     |  |
| Tafelplattegrond                                                            |                                                    |         |       |                                         |                                  |                     |  |
| Gebruikers                                                                  |                                                    |         |       |                                         |                                  |                     |  |
| Gebruikersgroepen                                                           |                                                    |         |       |                                         |                                  |                     |  |
| POS-apparaten                                                               |                                                    |         |       |                                         |                                  |                     |  |
| Gangen                                                                      |                                                    |         |       |                                         |                                  |                     |  |
| Klanten                                                                     |                                                    |         |       |                                         |                                  |                     |  |
| Valuta                                                                      |                                                    |         |       |                                         |                                  |                     |  |
| Omzetgroepen                                                                |                                                    |         |       |                                         |                                  |                     |  |
| Vertalingen                                                                 |                                                    |         |       |                                         |                                  |                     |  |
| Verpakkingsprofielen                                                        |                                                    |         |       |                                         |                                  |                     |  |
| Scan services                                                               |                                                    |         |       |                                         |                                  |                     |  |
| 🖂 Betalen 🗸 🗸                                                               |                                                    |         |       |                                         |                                  |                     |  |
| ∵ Selfservice ✓                                                             |                                                    |         |       | 1                                       |                                  |                     |  |

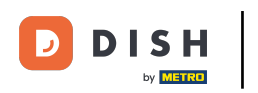

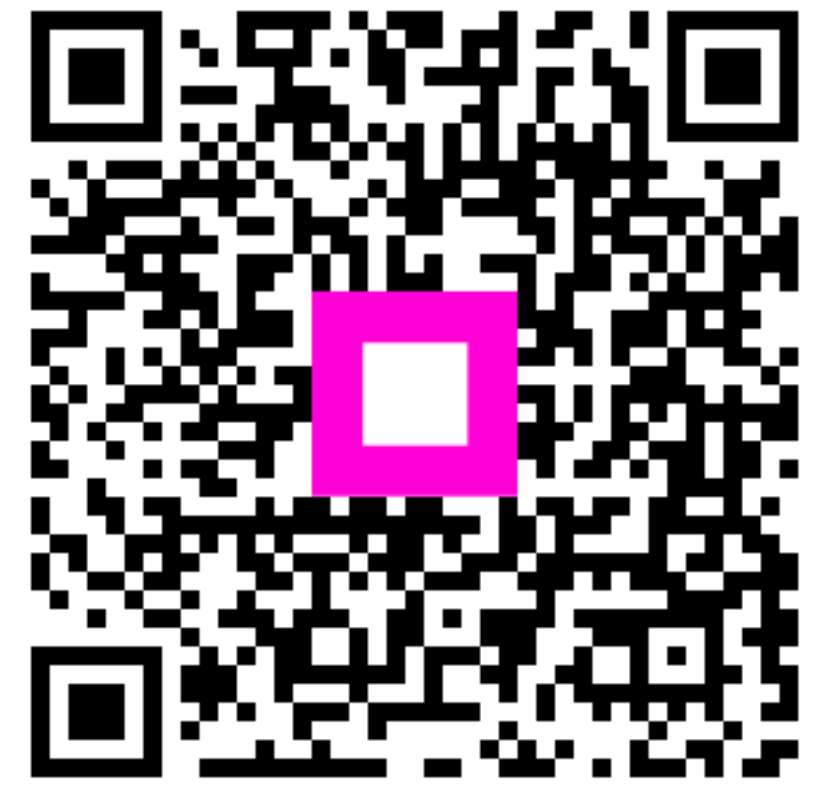

Scan om naar de interactieve speler te gaan